## Как подключить базу Mobile SMARTS к «1С: Предприятию» вручную

Последние изменения: 2024-03-26

Обычно при прохождении мастера настройки базы Mobile SMARTS подключение к «1С: Предприятию» инициализируется со стороны Mobile SMARTS. Там выполняется первый запуск обработки и автоматическое подключение к базе Mobile SMARTS к 1С для текущего пользователя и для пользователей с правами администратора. Но иногда запуск внешней обработки невозможен по одной из указанных причин:

- платформа «1С: Предприятия» не установлена на вашем ПК;
- вы хотите подключиться к базе «1С: Фреш», где запуск внешних обработок запрещен;
- у вас недостаточно прав для запуска обработки для настройки текущей базы.

В таком случае необходимо настроить подключение к базе Mobile SMARTS со стороны «1С: Предприятия». Для этого в мастер настройки базы Mobile SMARTS была добавлена возможность подключаться к базе «1С: Предприятия» вручную, которую можно выбрать в процессе первичной настройки базы Mobile SMARTS.

| 🤨 Мастер настройки                                                                                                    |                 |               |                      |                       | - 🗆 X                  |  |  |  |  |
|----------------------------------------------------------------------------------------------------|-----------------|---------------|----------------------|-----------------------|------------------------|--|--|--|--|
| Настройн                                                                                                    | ка подк         | лючен         | ия 1С                |                       | ×                      |  |  |  |  |
| Выберите конфи<br>SMARTS!                                                                                                    | игурацию и      | базу 1С, с ко | оторой будет про     | рисходить работа      | Mobile                 |  |  |  |  |
| Подключиться и выполнить автоматическую настройку 1С                                                                                                    |                 |               |                      |                       |                        |  |  |  |  |
| База данных 1С                                                                                                    | Имя базы        | ut114demo     |                      |                       | Изменить               |  |  |  |  |
|                                                                                                    | Версия 1С:      | 8.3.21.1302   |                      |                       |                        |  |  |  |  |
|                                                                                                    | Папка/адрес:    | Srvr="VM-WS   | 2019ST-1C";Ref="ut1  | 14demo";              |                        |  |  |  |  |
| Выберите базу 10                                                                                                    | С, с которой бу | дет происходи | ть работа. База долх | кна соответствовать в | ыбранной конфигурации. |  |  |  |  |
| Высерите сазу пС, с которой оудет происходить расота. Ваза должна соответствовать выоранной конфигурации.  • Настроить подключение к базе 1С вручную. Настроите подключение к данной базе Mobile SMARTS вручную, в случае невозможности выбора и запуска базы 1С или невозможности запуска внешних обработок для автоматической настройки подключения к базе 1С с данного сервера. Подключение можно настроить со стороны 1С, запустив обработки из расширения 'Клеверенс' в системе 1С:Фреш или запустив внешнюю обработку 'КлеверенсТСД_ОсновнаяОбработка.epf' в подключаемой базе 1С, и подключение к текущей базе Mobile SMARTS через REST API по строке подключения к базе Mobile SMARTS. Подробнее |                 |               |                      |                       |                        |  |  |  |  |
| Помощь                                                                                                    |                 |               | Назад                | Далее                 | Прервать               |  |  |  |  |

Далее откроется окно со строкой подключения к базе Mobile SMARTS и ссылками на инструкции, в которых описаны шаги подключения к «1С: Фреш» или удаленной базе 1С:

- к базе «1С:Фреш» «Подключение базы продукта Mobile SMARTS к «1С:Фреш»»;
- к удаленной базе 1С « Подключение к базе Mobile SMARTS с сервера 1С».

Прервать

| Наст      | ройка подключения 1С                                                  | •           |
|-----------|-----------------------------------------------------------------------|-------------|
| Выполни   | те подключение из базы 1С к базе Mobile SMARTS                        |             |
| Строка п  | одключения                                                            |             |
| https://1 | 0.0.0.26:13502/2a75591a-6d01-455e-b194-8886ccaeeca7 https://vm-win10- | Скопировать |
| Вставьте  | эту строку подключения в основной обработке 1С.                       |             |
| -         | как это сделать в сервисе 1С:Фреш? Инструкция                         |             |
| _         | как это слепать в других базах 1С? Инструкция                         |             |

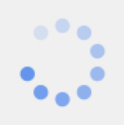

Помощь

| Ожидание подключения из базы 1С |   |  |
|---------------------------------|---|--|
|                                 | _ |  |

Пропустить

Назад

После того как подключение базы Mobile SMARTS к 1С подтвердится, появится соответствующее уведомление, и можно переходить к дальнейшим настройкам.

Далее

## Не нашли что искали?

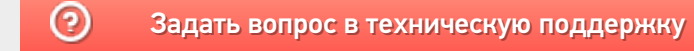